Handbuch zum Bewerbungsprozess Bachelor Eurythmie

## Bewerbung auf einen Studienplatz an der Alanus Hochschule:

Wir freuen uns, Sie als künftige Studierende an unsere Hochschule begrüßen zu dürfen! In diesem Handbuch finden Sie eine Auflistung der benötigten Unterlagen für die Bewerbung und eine Schritt für Schritt Anleitung per Fotoanleitung durch die Online-Bewerbung.

Viel Erfolg!

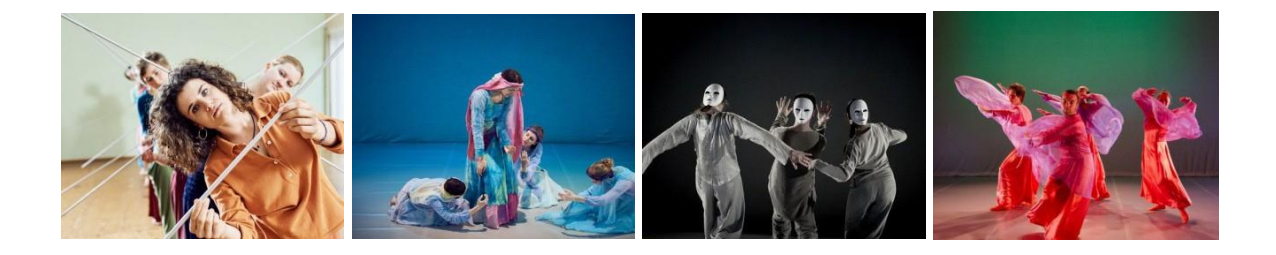

## **Benötigte Dokumente:**

**WICHTIG:** Alle amtlich beglaubigten Zeugniskopien müssen sowohl als Scan in ihr Konto auf studieren.alanus.edu hochgeladen, als auch per Post an Alanus Hochschule, Stichwort: Bewerbung Bachelor Eurythmie, Villestraße 3, 53347 Alfter geschickt werden.

- <u>Amtlich beglaubigte Kopie Ihres Zeugnisses</u> (ausländische Zeugnisse in amtlich beglaubigter deutscher Übersetzung)
- <u>Motivationsschreiben</u> (Darstellung Ihrer Berufsziele und persönlichen Beweggründe für das Studium, ca. eine DIN A4-Seite)
- einen tabellarischen Lebenslauf
- · Passbild für den Studierendenausweis
- Meldebescheinigung einer deutschen Krankenkasse (die Kopie Ihrer Versichertenkarte reicht nicht aus)
- <u>Exmatrikulationsbescheinigungen</u> aller von Ihnen besuchten staatlichen und staatlich anerkannten Hochschulen in Kopie (Bei nicht abgeschlossenen Studiengängen: Bitte reichen Sie neben einer vollständigen, aktuellen Leistungsübersicht inkl. Fehlversuchen auch eine Hochschulwechsler-/ Unbedenklichkeitsbescheinigung für alle Vorstudienzeiten ein.)
- Bei ausländischen Studienbewerbern einen <u>Nachweis über ausreichende Deutschkenntnisse</u> (durch TestDaF 3, DSH oder ein gleichwertiges Zertifikat), oder mind. 3-jährige Berufsausübung oder Berufsausbildung im deutschsprachigen Raum (bitte dazu ein formloses Formular mit Unterschrift einreichen)
- ein ärztliches Attest über die Studierfähigkeit
- *Ebenfalls benötigt:* Ausfüllen der Kategorien <u>,Aufmerksam geworden durch</u> und <u>,Eidesstattliche</u> <u>Erklärungen</u> auf der Webseite

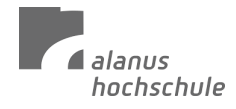

## Schritt für Schritt Anleitung Online Bewerbung:

1. Gehen Sie auf die Webseite (<u>https://studieren.alanus.edu/app/</u>) und erstellen Sie ein Konto. Klicken Sie dazu auf "registrieren".

Sie legen ein Konto mit Ihrer E-Mail-Adresse an und bestätigen im Anschluss das neu angelegte Konto durch das Klicken des Bestätigungslinks in der E-Mail, die Sie von Campus Core erhalten.

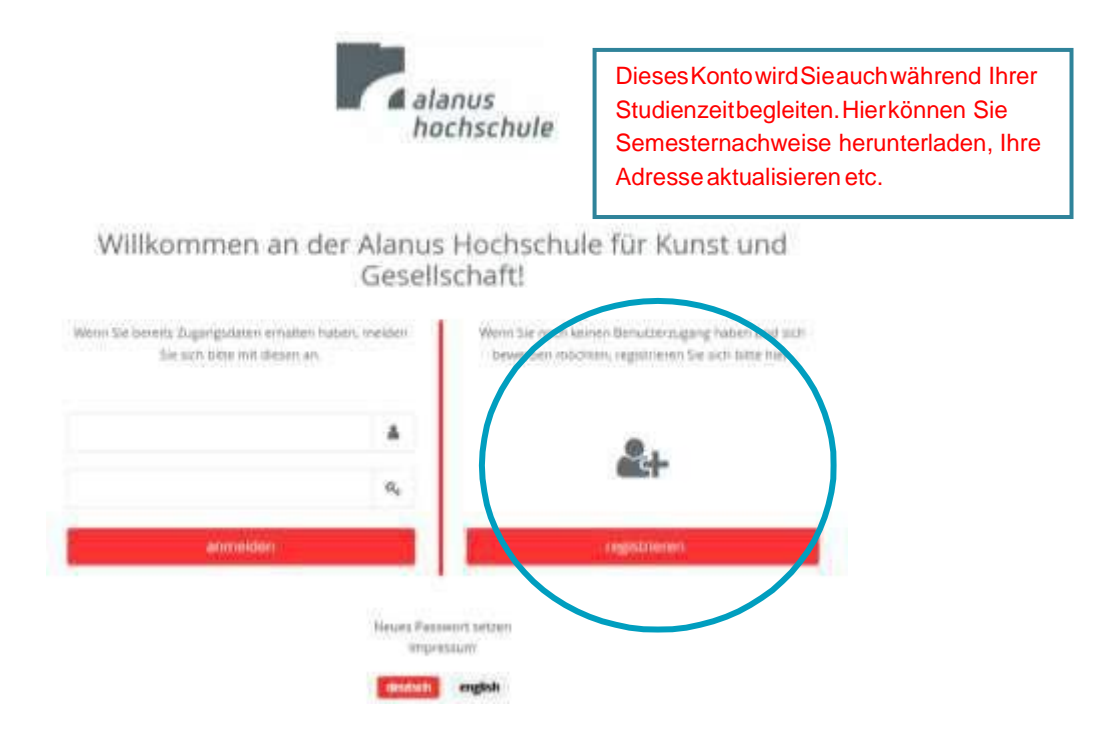

2. Melden Sie sich mit Ihrem neu erstellten Konto an, um Zugang zur Website zu erhalten. Wählen Sie die Option "Neue Bewerbung erstellen".

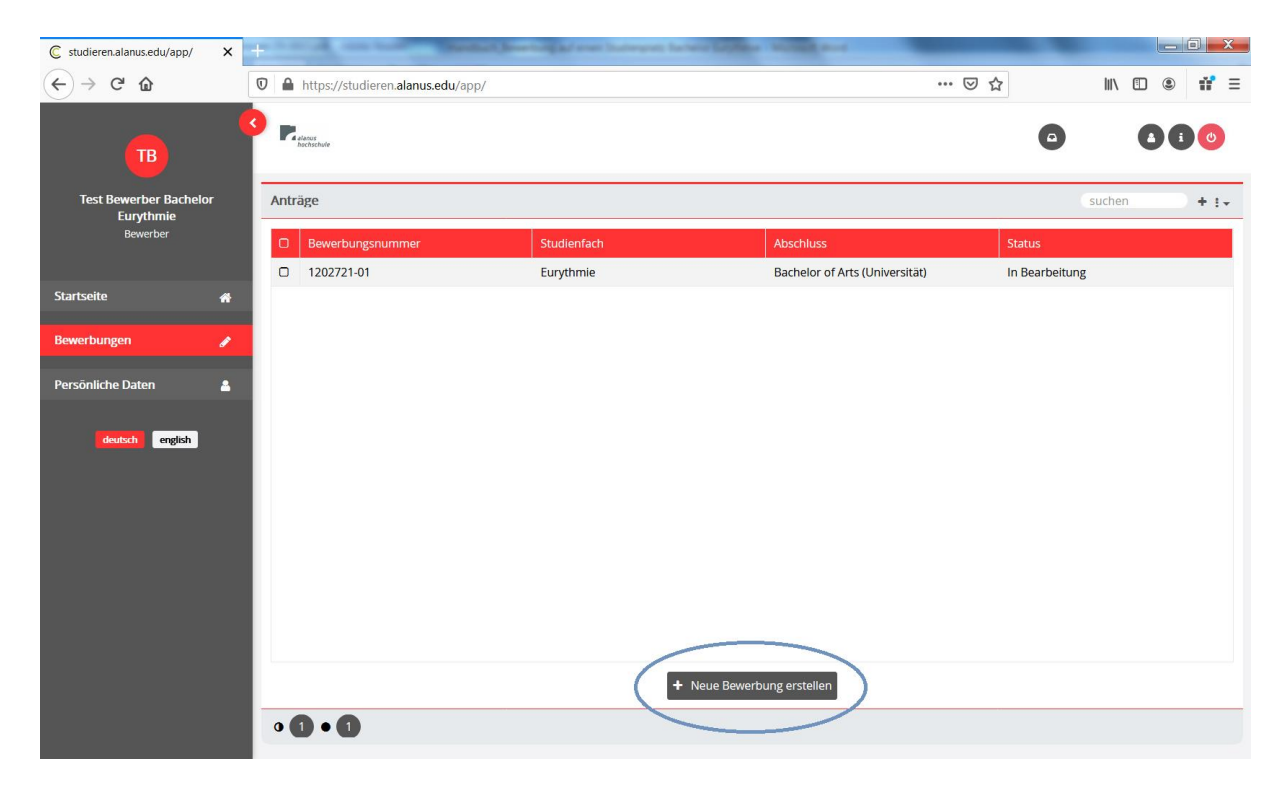

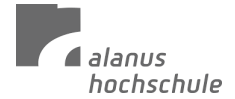

 Wenn Sie sich f
ür den Bachelor Eurythmie bewerben m
öchten, w
ählen Sie Studienfach: Eurythmie Abschluss: Bachelor of Arts

**Bewerbungsordnungsfassung:** Eurythmie Bachelor of Arts Klicken Sie im Anschluss auf das grüne Feld ,fortsetzen'

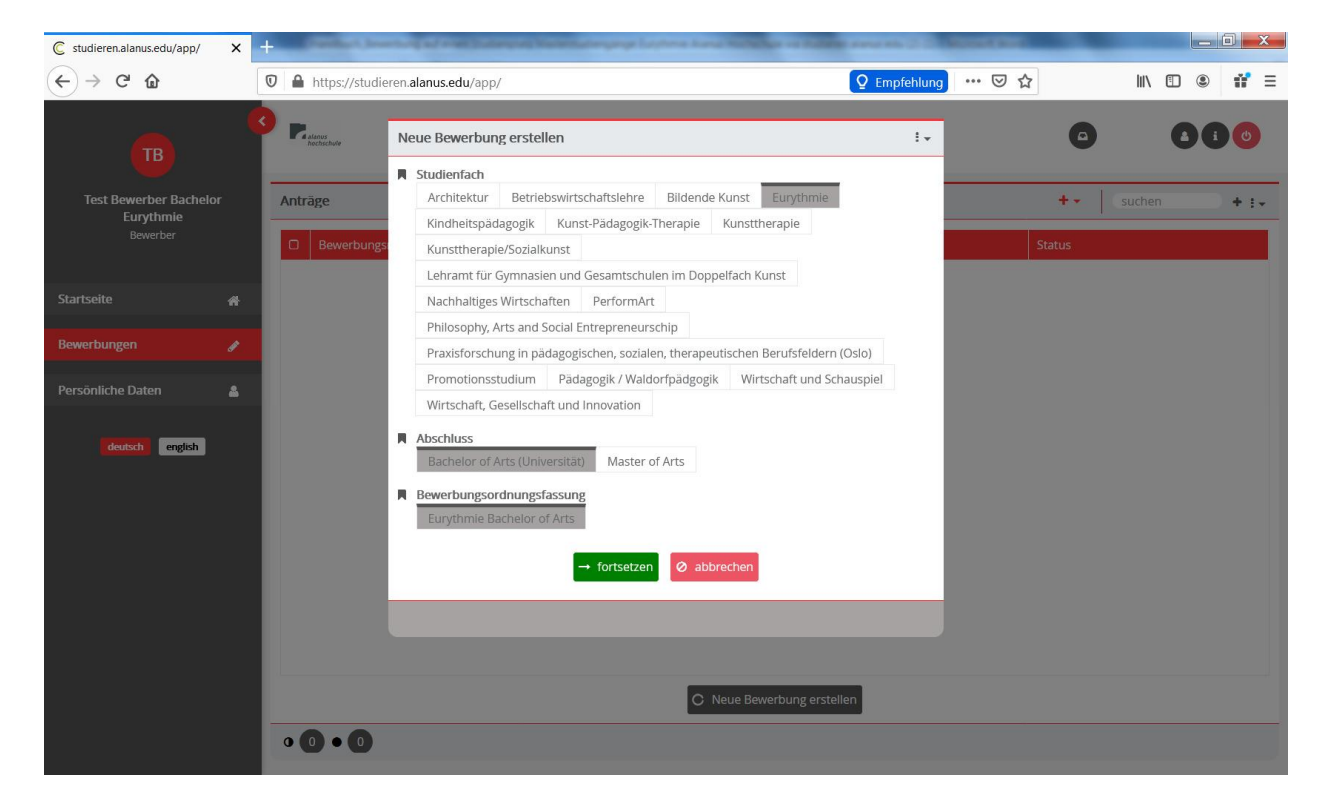

4. Im nächsten Schritt erhalten Sie eine Zusammenfassung bzw. einen Überblick über den ausgewählten Studiengang. Sie können jederzeit zurückgehen und Änderungen vornehmen. Klicken Sie im Anschluss auf das grüne Feld ,fortsetzen'.

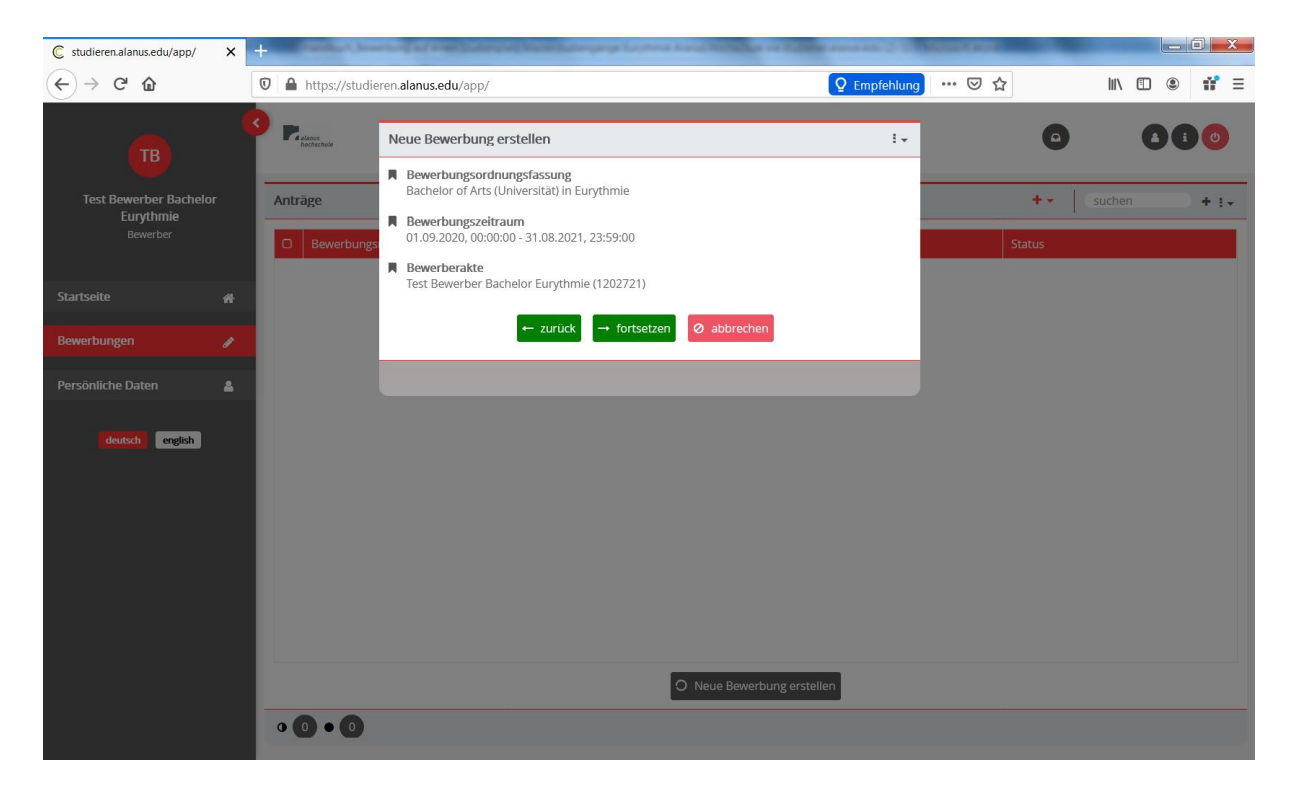

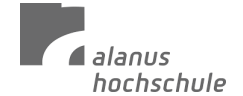

5. **Übersicht:** Hier können Sie Ihre Bewerbung bearbeiten, Informationen einsehen, Dokumente hochladen, etc. Gehen Sie hierzu auf der linken Seite auf ,Bewerbungen', in der Übersicht wird Ihnen angezeigt, ob eventuell noch Dokumente fehlen und/oder Eingaben unvollständig sind.

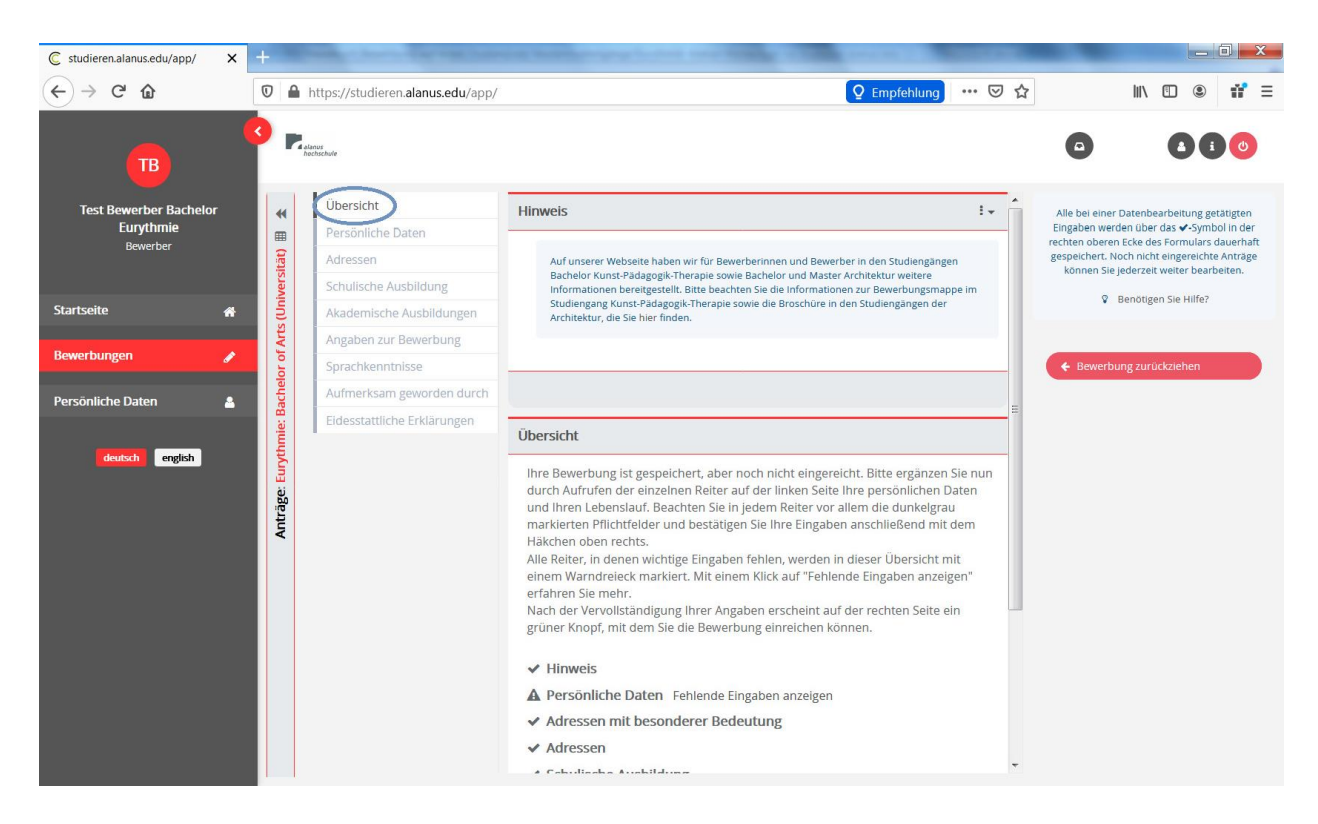

6. **Persönliche Daten:** Wenn Sie auf das Stiftssymbol oben rechts klicken, können Sie Ihre Persönlichen Daten ändern. Um die Änderungen zu speichern, klicken Sie auf das Häkchensymbol, das nun an der Stelle des Stiftsymbols zu sehen ist.

Dieses Studierendenkonto wird Sie über die Dauer Ihres Studiums begleiten. Bitte ändern Sie Ihre Persönlichen Daten hier, falls sich Ihre Telefonnummer, Adresse etc. während Ihres Studiums ändern sollte.

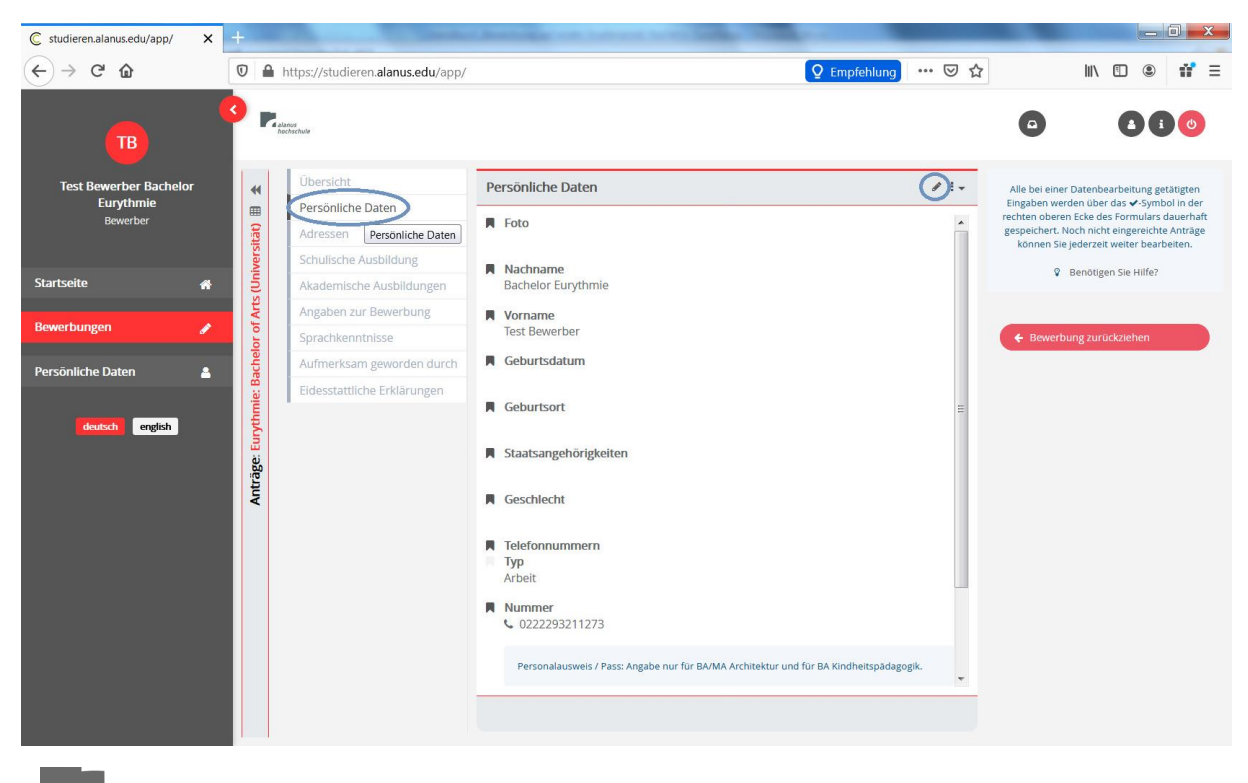

7. Adressen: Wenn Sie auf das Stiftssymbol oben rechts klicken, können Sie Ihre persönlichen Daten ändern. Um die Änderungen zu speichern, klicken Sie auf das Häkchensymbol, welches nun an der Stelle des Stiftsymbols zu sehen ist.

Wenn Sie auf das Plus-Symbol klicken, können Sie weitere Adressen

(Heimatadressen Semesteradresse, etc.) hinzufügen.

alanus hochschule

Bitte ändern Sie Ihre Adressen hier, falls Sie während Ihres Studiums umziehen sollten.

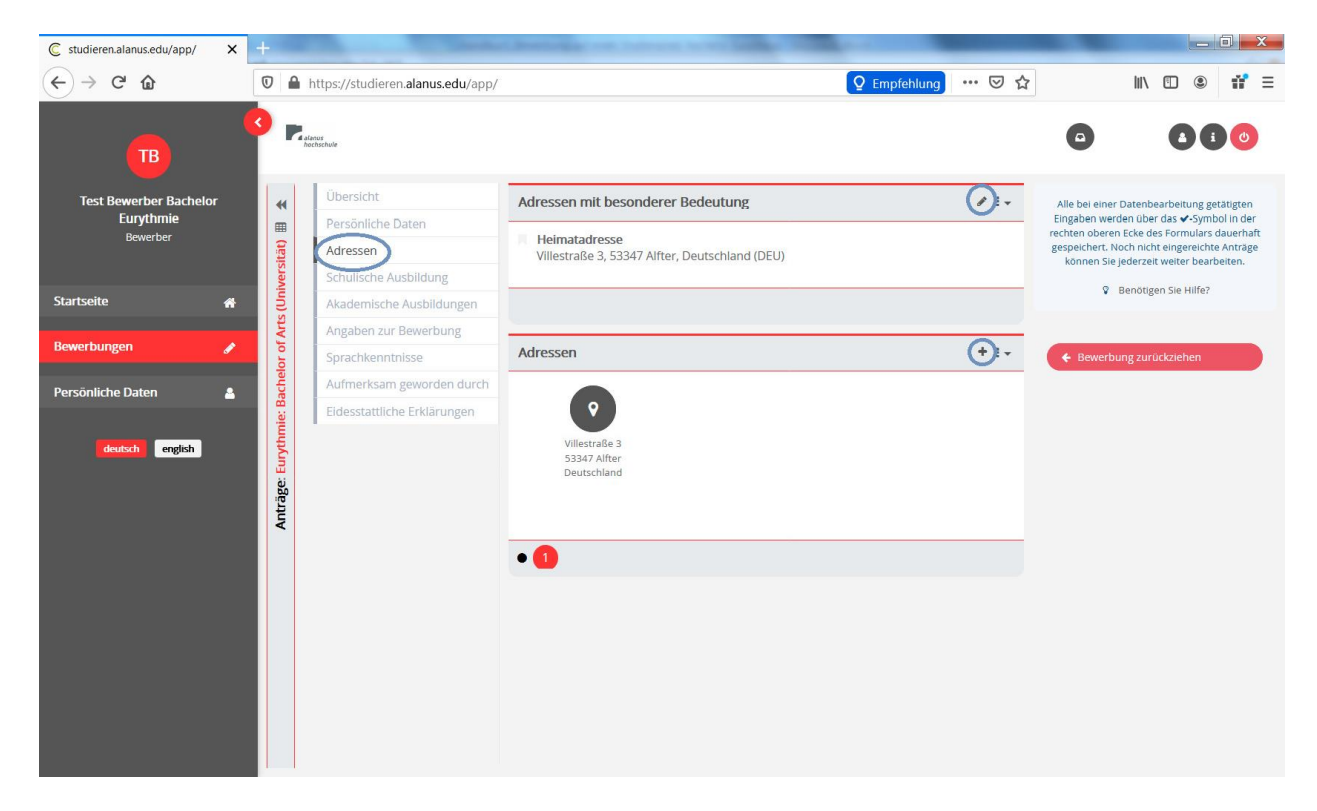

8. **Schulische Ausbildung:** Klicken Sie auf das Stiftsymbol oben rechts, um diesen Bereich zu bearbeiten. Um die Änderungen zu speichern, klicken Sie auf das Häkchensymbol, das nun an der Stelle des Stiftsymbols zu sehen ist.

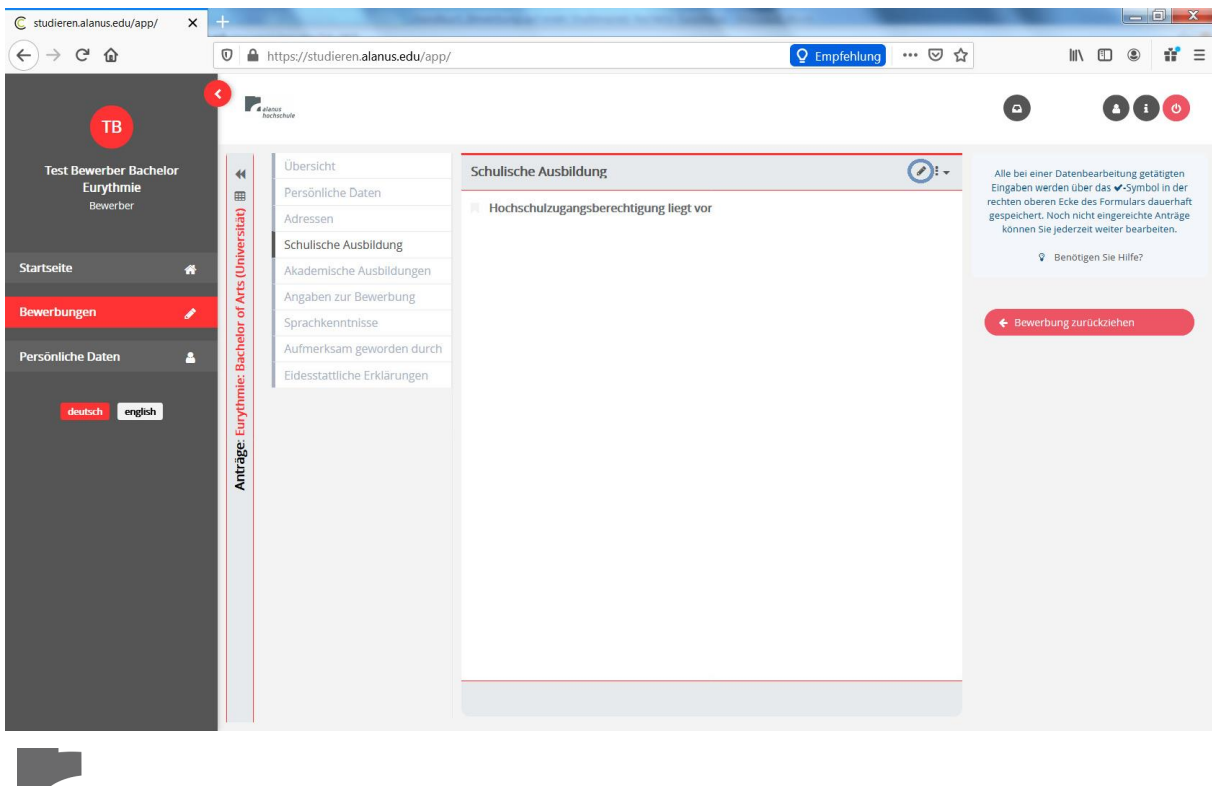

8.1. Klicken Sie auf ,ja', wenn eine Hochschulzugangsberechtigung vorliegt, füllen Sie die dazugehörigen Felder aus und laden Sie einen Scan Ihres Abiturzeugnisses (z.B.) hoch unter "Nachweis", indem Sie auf das Uploadsymbol klicken.

In einem neuen Fenster öffnen Sich dann die Dateien die in Ihrem Computer gespeichert sind und Sie können das gewünschte Dokument hochladen. Um die Änderungen zu speichern, klicken Sie auf das Häkchensymbol, das nun an der Stelle des Stiftsymbols zu sehen ist.

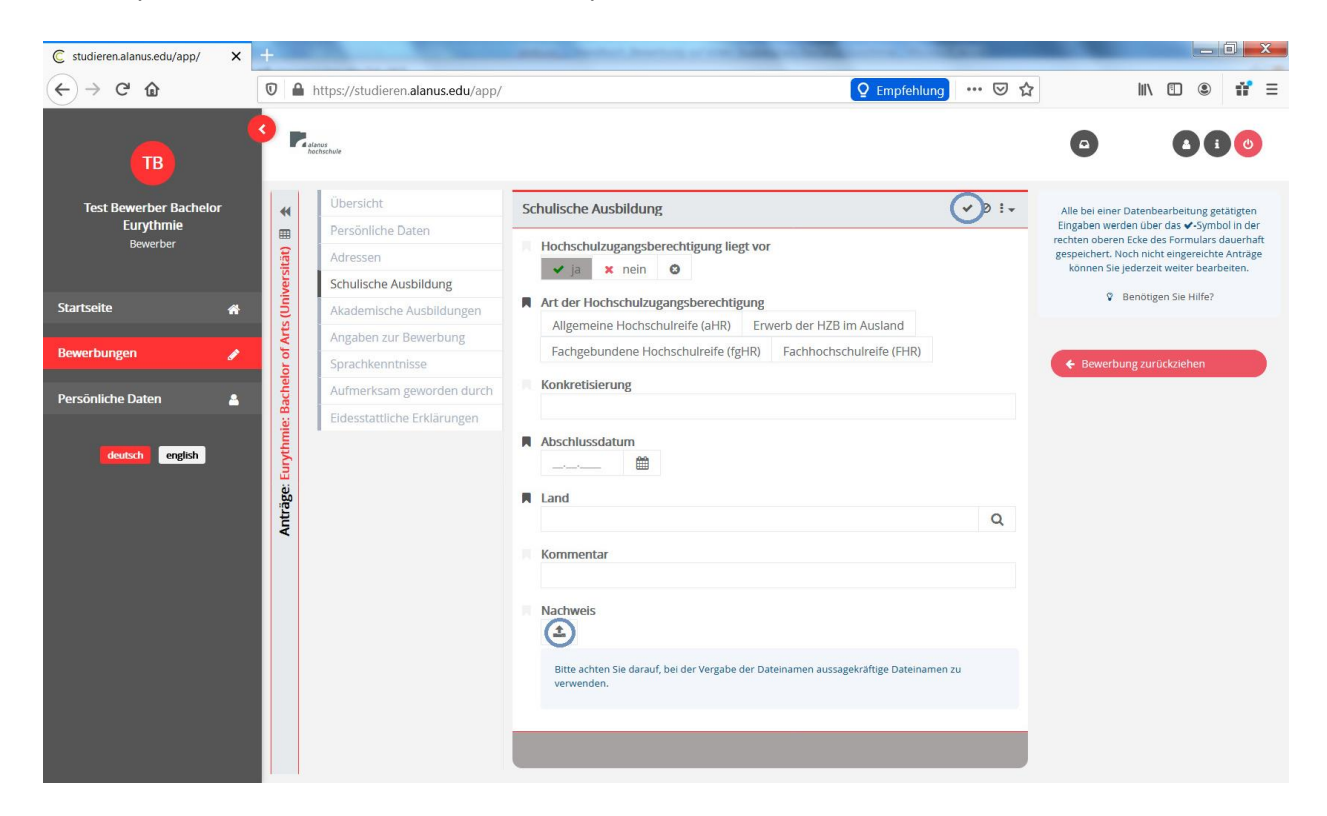

9. Akademische Ausbildungen: Klicken Sie auf das Plussymbol, um eine akademische Ausbildung hinzuzufügen.

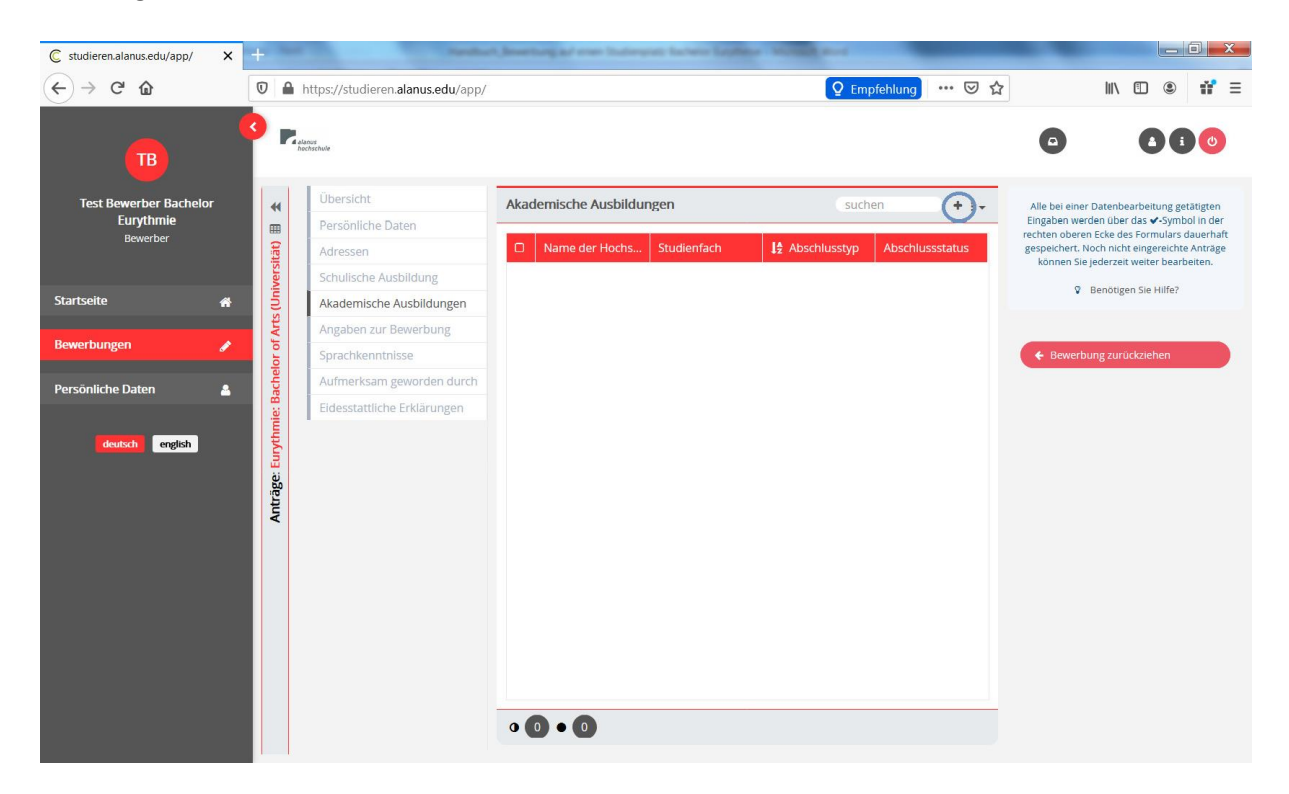

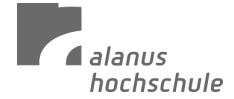

9.1. Klicken Sie in den Abschlusstyp-Reitern den jeweils zutreffenden Abschlusstyp an und füllen Sie die Felder aus. Klicken Sie danach auf ,fortsetzen'.

| · · · · · · · · · · · · · · · · · · · | Akademische Ausbildung endellen                                                                                  | 1+   |   | 9                                                                                              | 000                                                                            |
|---------------------------------------|----------------------------------------------------------------------------------------------------|------|---|------------------------------------------------------------------------------------------------|--------------------------------------------------------------------------------|
| Test Romertes MATurythmic             | Abuchkostyp      Andurer Abuchkuss     Bachelier      Manuer Abuchkusstyp      Decart of karner Aussishi möglich |      |   | Alig hat some ()<br>program () to generate<br>Spreader () the spread<br>for the set of the set | energie terling<br>sector dans be v<br>ter dans filmet dan v<br>figure energie |
| Statuete .                            | Typ der Hochschule<br>Unsetznist                                                                                 | e q. |   | Palacan and                                                                                    | er martallen<br>mi år sället                                                   |
| taundarges 🥒                          | Name der Horfrachale                                                                                             |      |   |                                                                                                |                                                                                |
| remainlaithe Gamma 🔉 🚦                | Sector research                                                                                                  |      |   | (• Printing)                                                                                   |                                                                                |
|                                       | Encondence (1993)                                                                                                | • 0  | * |                                                                                                |                                                                                |
| #10m                                  |                                                                                                    |      |   |                                                                                                |                                                                                |

9.2. Klicken Sie auf das Stiftsymbol, um den Bereich ,Akademische Ausbildung' zu bearbeiten. Um die Änderungen zu speichern, klicken Sie auf das Häkchensymbol, welches nun an der Stelle des Stiftsymbols erscheint.

| 🕍 FlexNow WebLM 🛛 🗙 🕻  | 🕻 studieren.alanus.edu/app/ 🗙 🕂       | A reacting of the distance of the second states of the second states of |      |                                                                                         |
|------------------------|---------------------------------------|----------------------------------------------------------------------------------------------------|------|-----------------------------------------------------------------------------------------|
| ← → ♂ ଢ                | 🛛 🔒 https://studieren.alanus.edu/app/ |                                                                                                    | ⊠ ☆  | II\ 🗊 🔹 📬 Ξ                                                                             |
| <b>B</b>               | Lakarer<br>becinchulu                 |                                                                                                    |      |                                                                                         |
| Test Bewerber Bachelor | Übersicht                             | Akademische Ausbildung                                                                                                    | Ø1:+ | Alle bei einer Datenbearbeitung getätigten                                              |
| Eurythmie<br>Bewerber  | Persönliche Daten                     | Name der Hochschule                                                                                                    |      | Eingaben werden über das 🗸-Symbol in der<br>rechten oberen Ecke des Formulars dauerhaft |
|                        | Adressen                              |                                                                                                    |      | gespeichert. Noch nicht eingereichte Anträge<br>können Sie jederzeit weiter bearbeiten. |
|                        | Schulische Ausbildung                 | Zeitraum des Studiums                                                                                                    |      | Benötigen Sie Hilfe?                                                                    |
| Startseite 🖌 🖌         | 은 Akademische Ausbildungen            |                                                                                                    |      |                                                                                         |
| Bewerbungen 🕜          | Angaben zur Bewerbung                 | Studienfach                                                                                                    |      |                                                                                         |
|                        | Sprachkenntnisse                      | Absolvierte Studiendauer in akademischen Zeiträumen                                                                                                    |      | Bewerbung zurückziehen                                                                  |
| Persönliche Daten 🔒    | Fidesstattliche Erklärungen           | gemini de la companya de la companya de la companya de la companya de la companya de la companya de la companya                                                                                                    |      |                                                                                         |
|                        |                                       | Abschlussstatus                                                                                                    |      |                                                                                         |
| deutsch english        | äge: Euryt                            | Abschlusstyp                                                                                                    | н    |                                                                                         |
|                        | Antr                                  | Nachweis                                                                                                    |      |                                                                                         |
|                        |                                       | Land der Hochschule                                                                                                    |      |                                                                                         |
|                        |                                       | Bewertung                                                                                                    |      |                                                                                         |
|                        |                                       | Leistungspunkte                                                                                                    |      |                                                                                         |
|                        |                                       | Datum des akademischen Abschlusses                                                                                                    | -    |                                                                                         |
|                        |                                       |                                                                                                    |      |                                                                                         |

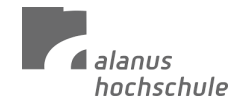

9.3. Füllen Sie die Felder aus, scrollen Sie weiter nach unten und laden Sie bei dem Punkt "Nachweis" Ihr Akademische Zeugnis hoch indem Sie auf das Uploadsymbol klicken.

| 🕍 FlexNow WebLM 🛛 🗙                                                                                                    | C studie    | eren.alanus.edu/app/ 🗙 +          | () and | ing of a section spectrum design of the section of the section of |                                                                                         |
|----------------------------------------------------------------------------------------------------|-------------|-----------------------------------|--------|----------------------------------------------------------------------------------------------------|-----------------------------------------------------------------------------------------|
| ← → C' ŵ                                                                                                    | 0           | https://studieren.alanus.edu/app/ |        | ⊠ ☆                                                                                                    | III\ 🗊 🔹 👬 =                                                                            |
| <b>B</b>                                                                                                    | 3 🖻         | slenos<br>hechschude              |        |                                                                                                    |                                                                                         |
| Test Bewerber Bachelor                                                                                                    |             | Übersicht                         |        | Akademische Ausbildung 🖉 🖞 🗧                                                                                                    | Alle bei einer Datenbearbeitung getätigten                                              |
| Eurythmie<br>Bewerber                                                                                                    |             | Persönliche Daten                 |        |                                                                                                    | Eingaben werden über das 🗸-Symbol in der<br>rechten oberen Ecke des Formulars dauerhaft |
|                                                                                                    | sität)      | Adressen                          | l i    | A.V.                                                                                                    | gespeichert. Noch nicht eingereichte Anträge<br>können Sie jederzeit weiter bearbeiten. |
|                                                                                                    | liver       | Schulische Ausbildung             | ngen   | Abschlussstatus                                                                                                    | Benötigen Sie Hilfe?                                                                    |
| Startseite 🖀                                                                                                    | IS (II      | Akademische Ausbildungen          | ildur  | Liegt noch nicht vor Abschluss vorhanden 🗴 Kein Abschluss                                                                                                    | -                                                                                       |
| Rewerbungen 🍂                                                                                                    | I AH        | Angaben zur Bewerbung             | dsuv   | 0                                                                                                    |                                                                                         |
| a series and series and ser | elor o      | Sprachkenntnisse                  | the /  | Abschlusstyp                                                                                                    | ← Bewerbung zurückziehen                                                                |
| Persönliche Daten 🔒                                                                                                    | Bacho       | Aufmerksam geworden durch         | mise   | Anderer Abschluss Bachelor Diplom Master Promotion                                                                                                    |                                                                                         |
|                                                                                                    | lie: E      | Eidesstattliche Erklärungen       | cade   | 0                                                                                                    |                                                                                         |
| deutsch english                                                                                                    | ge: Eurythn |                                   | ł      | Nachweis                                                                                                    |                                                                                         |
|                                                                                                    | Anträ       |                                   |        | Bitte achten Sie darauf, bei der Vergabe der Dateinamen aussagekräftige Dateinamen<br>zu verwenden. E<br>Erlaubte Dateiformate sind GiF, JPEG , PNG , PDF                                                                                                    |                                                                                         |
|                                                                                                    |             |                                   |        | Land der Hochschule                                                                                                    |                                                                                         |
|                                                                                                    |             |                                   |        | Bewertung                                                                                                    |                                                                                         |
|                                                                                                    |             |                                   |        | Leistungspunkte                                                                                                    |                                                                                         |
|                                                                                                    |             |                                   |        |                                                                                                    |                                                                                         |

9.4. Falls Sie weitere Akademische Ausbildungen haben sollten und weitere Nachweise hinzufügen wollen, klicken Sie erneut auf "Akademische Ausbildungen" und danach klicken Sie auf das Plussymbol.

| 🕍 FlexNow WebLM 🛛 🗙    | C studier         | ren.alanus.edu/app/ X +                                  | Contraction Subry               | or barrent large | a managered    |                                | -                                             |                                   |                                |             | x |
|------------------------|-------------------|----------------------------------------------------------|---------------------------------|------------------|----------------|--------------------------------|-----------------------------------------------|-----------------------------------|--------------------------------|-------------|---|
| ← → ⊂ 奋                | 0                 | https://studieren. <b>alanus.edu</b> /app/               |                                 |                  |                | … ☑ ☆                          |                                               | III\ 🖽                            | ۲                              | 11°         | Ξ |
| •                      | 3 🖪               | laner<br>Andre State                                     |                                 |                  |                |                                | ٥                                             |                                   |                                | 0           |   |
| Test Bewerber Bachelor | Übersicht         | Akademische Ausbildur                                    | Akademische Ausbildungen Suchen |                  |                | Alle bei einer<br>Fingaben wer | Datenbearbe<br>den über das                   | tätigten<br>ol in de              | ten                            |             |   |
| Bewerber               | sität) 🎚          | Adressen                                                 | Name der Hochs                  | Studienfach      | ↓ Abschlusstyp | Abschlussstatus                | rechten obere<br>gespeichert. M<br>können Sie | mulars o<br>gereichte<br>er bearb | dauerha<br>e Anträg<br>peiten. | haft<br>äge |   |
| Startseite 🖷           | (Univer           | Schulische Ausbildung<br>Akademische Ausbildungen        |                                 |                  |                |                                | V                                             | Benötigen Sie                     | Hilfe?                         |             |   |
| Bewerbungen 🥜          | or of Arts        | Angaben zur Bewerbung<br>Sprachkenntnisse                |                                 |                  |                |                                | 🗲 Bewerb                                      | ung zurückzi                      | ehen                           |             |   |
| Persönliche Daten 🔒    | e: Bachel         | Aufmerksam geworden durch<br>Eidesstattliche Erklärungen |                                 |                  |                |                                |                                               |                                   |                                |             |   |
| dentsch ergisch        | Anträge: Eurythmi | •                                                        |                                 |                  |                |                                |                                               |                                   |                                |             |   |
|                        |                   |                                                          | • • • • • •                     |                  |                |                                |                                               |                                   |                                |             |   |

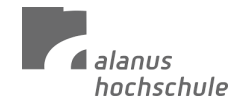

10. **Angaben zur Bewerbung:** Unter diesem Punkt können Sie weitere Dokumente und Angaben hinzufügen. Erforderliche Nachweise sind z.B. Lebenslauf, Nachweis der Krankenkasse, Motivationsschreiben etc. Durch das Scrollen mit den Pfeilen oder der Bildlaufleiste nach unten sehen Sie weitere Kategorien.

| 🕍 FlexNow WebLM 🛛 🗙      | C studie   | ren.alanus.edu/app/ × +           | Owner of the owner of the owner of the owner of the owner of the owner of the owner of the owner owner owne |               | _             |                                                                                                    |             | - 0         | ×  |  |
|--------------------------|------------|-----------------------------------|----------------------------------------------------------------------------------------------------|---------------|---------------|----------------------------------------------------------------------------------------------------|-------------|-------------|----|--|
| $\leftrightarrow$ > C $$ | 0          | https://studieren.alanus.edu/app/ |                                                                                                    | •••           | ⊠ ☆           |                                                                                                    | III\ 🗉      | ] ©         | ≡  |  |
| 18                       | 3 P.       | lanos<br>actochule                |                                                                                                    | ~             | •             | ٥                                                                                                    | 0           | i (         |    |  |
| Test Bewerber Bachelor   | **         | Übersicht                         | Angaben zur Bewerbung                                                                                                    | / : -         | Alle          | e bei einer Datenb                                                                                                    | earbeitun   | g getätigte | en |  |
| Eurythmie<br>Bewerber    |            | Persönliche Daten                 | Zusätzliche Aushildungen und Tätigkeiten                                                                                                    |               | Eing<br>recht | Eingaben werden über das ✔-Symbol<br>rechten oberen Ecke des Formulars dar<br>gespeichert. Noch nicht eingereichte A<br>können Sie jederzeit weiter bearbei |             |             |    |  |
|                          | sität)     | Adressen                          | Lusarziene Ausbildungen und Tudgkeiten                                                                                                    |               | gesp<br>ko    |                                                                                                    |             |             |    |  |
|                          | niver      | Schulische Ausbildung             | Zertifikat über zusätzliche Aktivitäten: Gilt nur für MA Betriebswirtschaftslehre und MA                                                                                                    |               |               | 😵 Benötig                                                                                                    | en Sie Hilf | e?          |    |  |
| Startseite 🖌 👫           | 10 21      | Akademische Ausbildungen          | Heilpädagogik.                                                                                                    |               |               |                                                                                                    |             |             |    |  |
| Bewerbungen 🍂            | of An      | Angaben zur Bewerbung             |                                                                                                    | -             |               |                                                                                                    | and another |             |    |  |
|                          | elor       | Sprachkenntnisse                  | Zertifikat über zusätzliche Aktivitäten                                                                                                    |               | C             | Bewerbung zuri                                                                                                    | ickziehen   |             |    |  |
| Persönliche Daten 🔒      | Bach       | Aufmerksam geworden durch         | Eingeschrieben an weiterer Universität                                                                                                    |               |               |                                                                                                    |             |             |    |  |
|                          | mie:       | Eidesstattliche Erklärungen       |                                                                                                    |               |               |                                                                                                    |             |             |    |  |
| deutsch english          | e: Eurythi |                                   | Nachweis der Krankenkasse: Eine Meldebescheinigung einer deutschen Krankenkasse zu<br>Vorlage bei Hochschulen (die Kopie Ihrer Versichertenkarte reicht nicht aus).                                                                                                    | ır            |               |                                                                                                    |             |             |    |  |
|                          |            |                                   | Nachweis der Krankenkasse                                                                                                    |               |               |                                                                                                    |             |             |    |  |
|                          |            |                                   | Zertrifikat der Exmatrikulation: Exmatrikulationsbescheinigungen aller von Ihnen besucht<br>staatlichen und staatlich anerkannten Hochschulen in Kopie (Bei nicht abgeschlossenen<br>Studiengängen: Bitte reichen Sie neben einer vollständigen, aktuellen Leistungsübersich<br>Fehlversuchen auch eine Hochschulwechsler-/Unbedenklichkeitsbescheinigung für alle<br>Vorstudienzeiten ein).                                                                                                    | en<br>t inkl. |               |                                                                                                    |             |             |    |  |
|                          |            |                                   | Zertifikat der Exmatrikulation                                                                                                    |               |               |                                                                                                    |             |             |    |  |
|                          |            |                                   |                                                                                                    | -             |               |                                                                                                    |             |             |    |  |

10.1.Klicken Sie auf das Stiftsymbol, um den Bereich zu bearbeiten und laden Sie auch hier mit Hilfe des Uploadsymbols die nötige Dateien und Nachweise hoch.

Navigieren Sie durch den Bereich, indem Sie auf die oben-unten Pfeile rechts klicken oder die Bildlaufleiste nach oben oder unten schieben.

| 🕍 FlexNow WebLM 🛛 🗙    | 🔀 studieren.alanus.edu/app/ 🗙 +                                                                                                    |                 |                                                                                         |  |  |  |  |  |
|------------------------|----------------------------------------------------------------------------------------------------|-----------------|-----------------------------------------------------------------------------------------|--|--|--|--|--|
| (←) → C                | ■ https://studieren.alanus.edu/app/                                                                                                    | ⊍               | ☆ II\ 🗉 📽 =                                                                             |  |  |  |  |  |
| 18                     | Revenue<br>Recented                                                                                                    |                 | •                                                                                       |  |  |  |  |  |
| Test Bewerber Bachelor | Übersicht     Angaben zur Bewerbung                                                                                                    | 0:+             | Alle bei einer Datenbearbeitung getätigten                                              |  |  |  |  |  |
| Eurythmie              | Persönliche Daten                                                                                                    |                 | Eingaben werden über das 🗸-Symbol in der<br>rechten oberen Ecke des Formulars dauerhaft |  |  |  |  |  |
| Deweiner               | Adressen                                                                                                    | Y               | gespeichert. Noch nicht eingereichte Anträge<br>können Sie iederzeit weiter bearbeiten. |  |  |  |  |  |
|                        | Schulische Ausbildung                                                                                                    |                 | O Depătigen Sie Hilfe?                                                                  |  |  |  |  |  |
| Startseite 🔗           | S Akademische Ausbildungen Zertifikat über zusätzliche Aktivitäten: Gilt nur für MA Betriebswirtschaftslehre und                                                                                                    | MA              | V Benougen sie Hille:                                                                   |  |  |  |  |  |
| - 22                   | Angaben zur Bewerbung Heilpädagogik.                                                                                                    |                 |                                                                                         |  |  |  |  |  |
| Bewerbungen 🥜          | Sprachkenntnisse                                                                                                    |                 | 🗲 Bewerbung zurückziehen                                                                |  |  |  |  |  |
| Persönliche Daten 🔒    | Aufmerksam geworden durch                                                                                                    |                 |                                                                                         |  |  |  |  |  |
| deutsch english        | Bitte achten Sie darauf, bei der Vergabe der Dateinamen aussagekräftige Dateinam<br>verwenden.<br>Eingeschrieben an weiterer Universität<br>ja x nein ©<br>Nachweis der Krankenkasse: Eine Meldebescheinigung einer deutschen Krankenkas<br>Vorlage bei Hochschulen (die Kopie ihrer Versichertenkarte reicht nicht aus).<br>Nachweis der Krankenkasse<br>Eingeschrieben an weiterer Universität<br>Date achten Sie darauf, bei der Vergabe der Dateinamen aussagekräftige Dateinam<br>verwenden. | en zu<br>se zur |                                                                                         |  |  |  |  |  |
|                        |                                                                                                    |                 |                                                                                         |  |  |  |  |  |

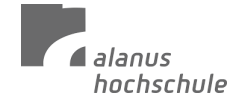

11. **Sprachkenntnisse:** Klicken Sie auf das Stiftsymbol, um diesen Bereich zu bearbeiten. Um Änderungen zu speichern, klicken Sie auf das Häkchensymbol, welches an Stelle des Stiftsymbols erscheint.

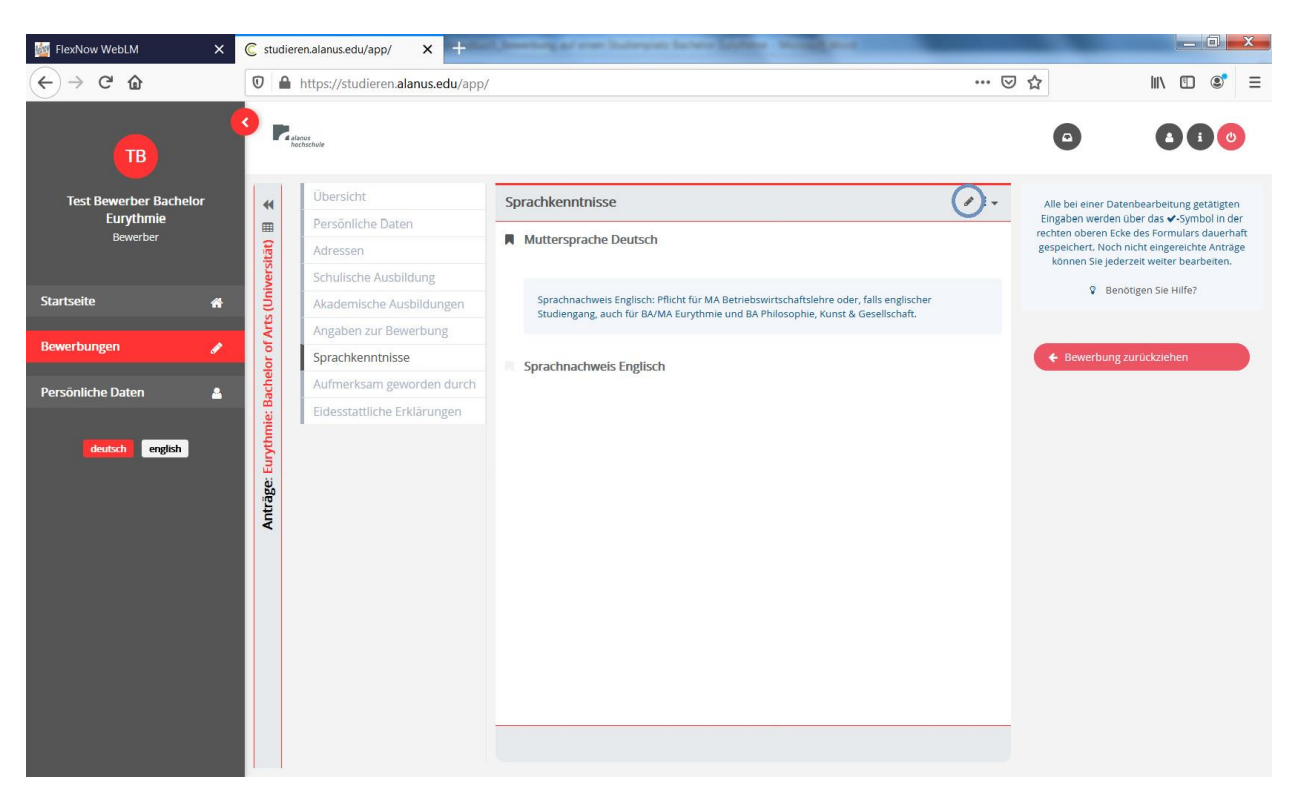

11.1 Klicken, Sie ,ja' oder ,nein', je nachdem was zutrifft und laden Sie gegebenenfalls einen Sprachnachweis hoch.

Ein deutscher Sprachnachweis ist erforderlich, wenn Sie kein/e deutscher Staatsbürger\*in sind. Falls Sie noch keinen Sprachnachweis zu Beginn des Studiums haben sollten, haben Sie maximal 2 Semester Zeit, um den Sprachnachweis nachzureichen.

Wenn Sie kein deutscher Staatsbürger\*in sind, jedoch lange im deutschsprachigen Raum gelebt und gearbeitet haben, so können Sie einen formlosen Antrag auf Erlass des Sprachnachweises bei der Allgemeinen Studierendenverwaltung stellen.

Empfehlungsschreiben und Zeugnisse sind hierbei sehr hilfreich. Diese können Sie ebenfalls hier hochladen.

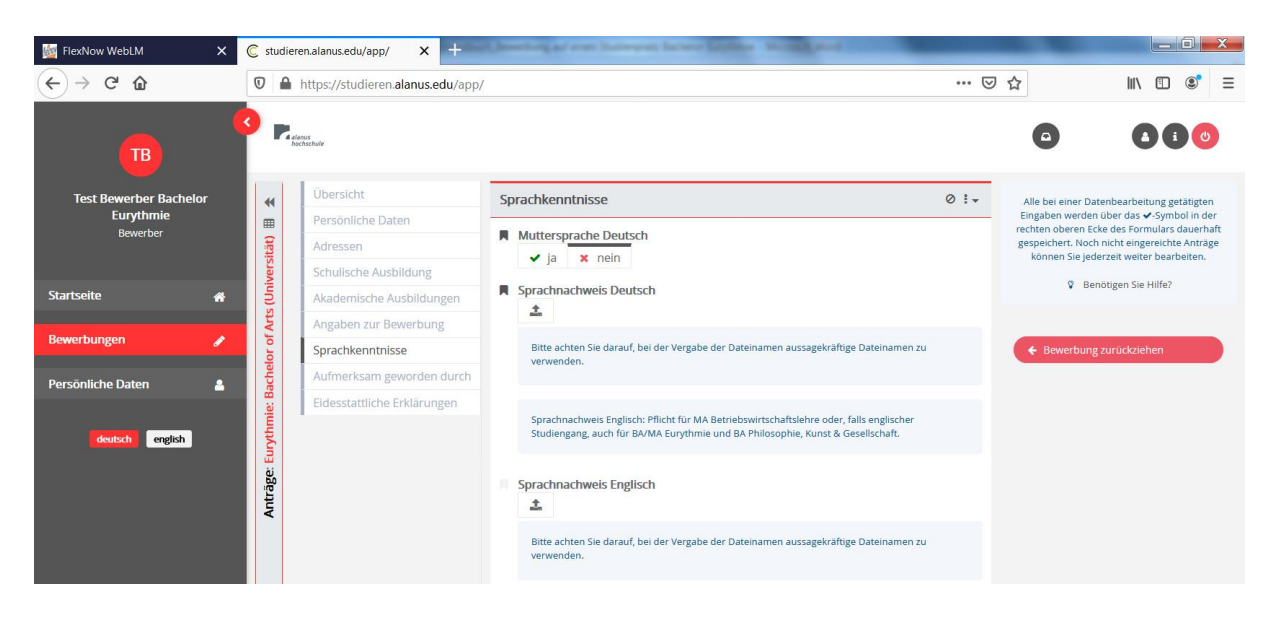

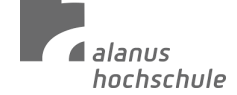

12. Aufmerksam geworden durch: Klicken Sie auf das Stiftsymbol, um diesen Bereich zu bearbeiten. Um Änderungen zu speichern, klicken Sie auf das Häkchensymbol, welches an Stelle des Stiftsymbols erscheint.

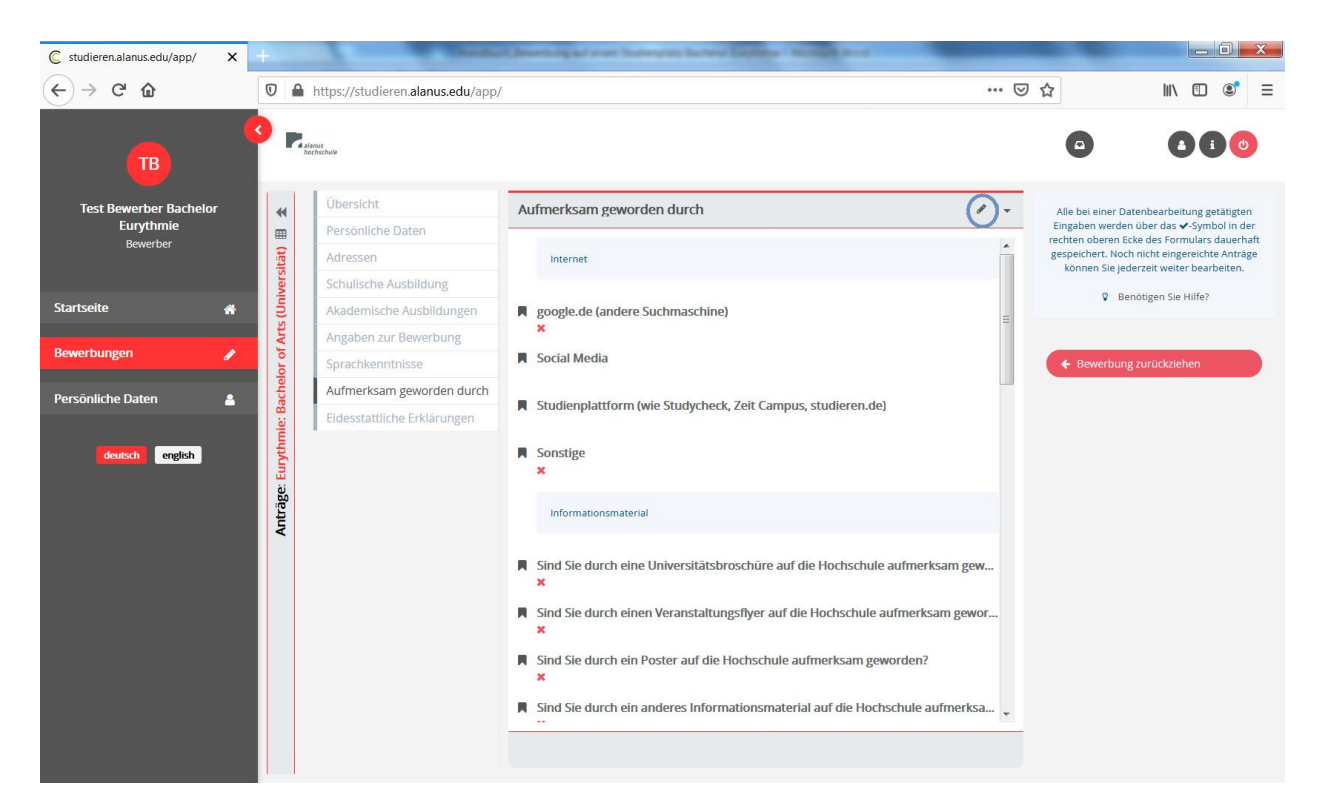

12.1.Klicken Sie auf ,ja' oder ,nein', je nachdem welche Kriterien auf Sie zutreffen. Klicken Sie auf das Häkchensymbol, welches an Stelle des Stiftsymbols erscheint, um Ihre Angaben zu speichern.

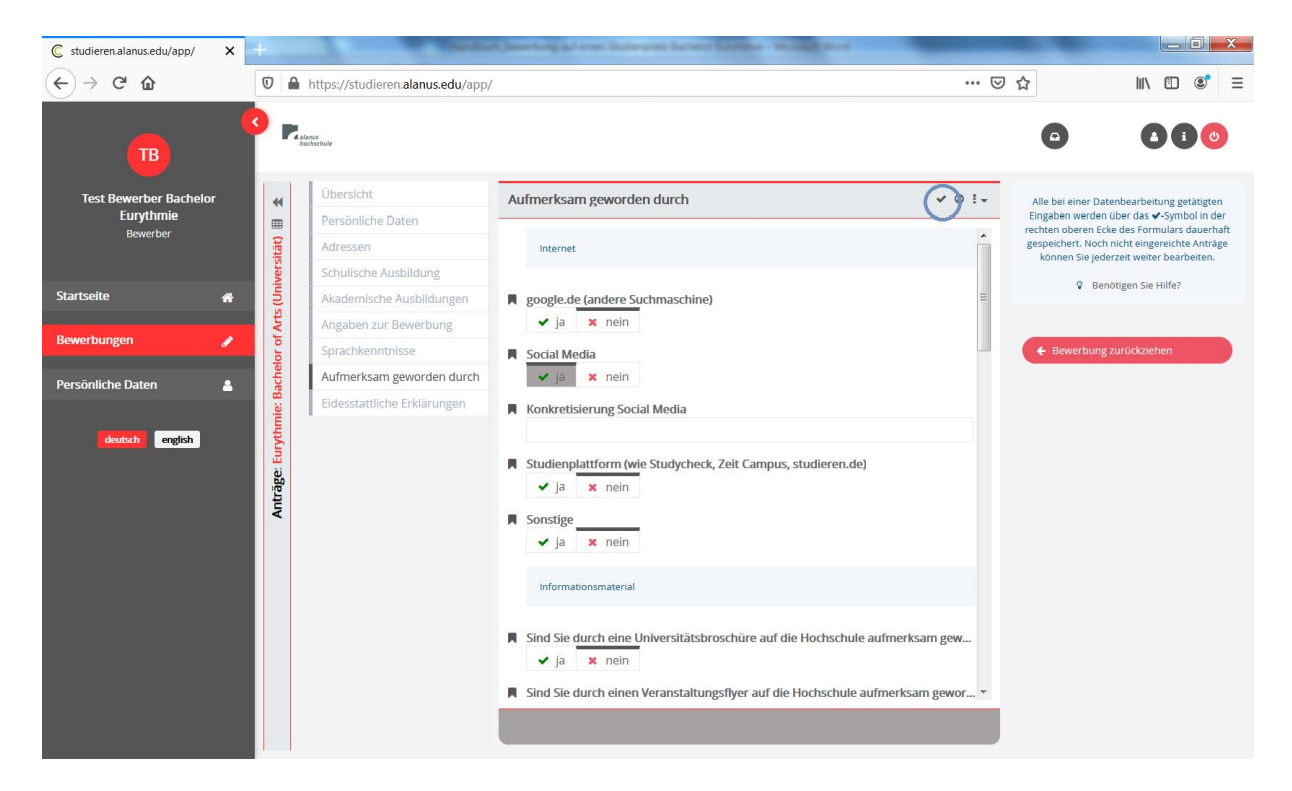

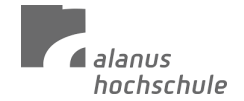

13. **Eidesstaatliche Erklärung:** Klicken Sie auf das Stiftsymbol, um diesen Bereich zu bearbeiten. Setzen Sie ein Häkchen bei allen 3 Kästchen. Klicken Sie auf das Häkchensymbol, welches an Stelle des Stiftsymbols erscheint, um Ihre Angaben zu speichern.

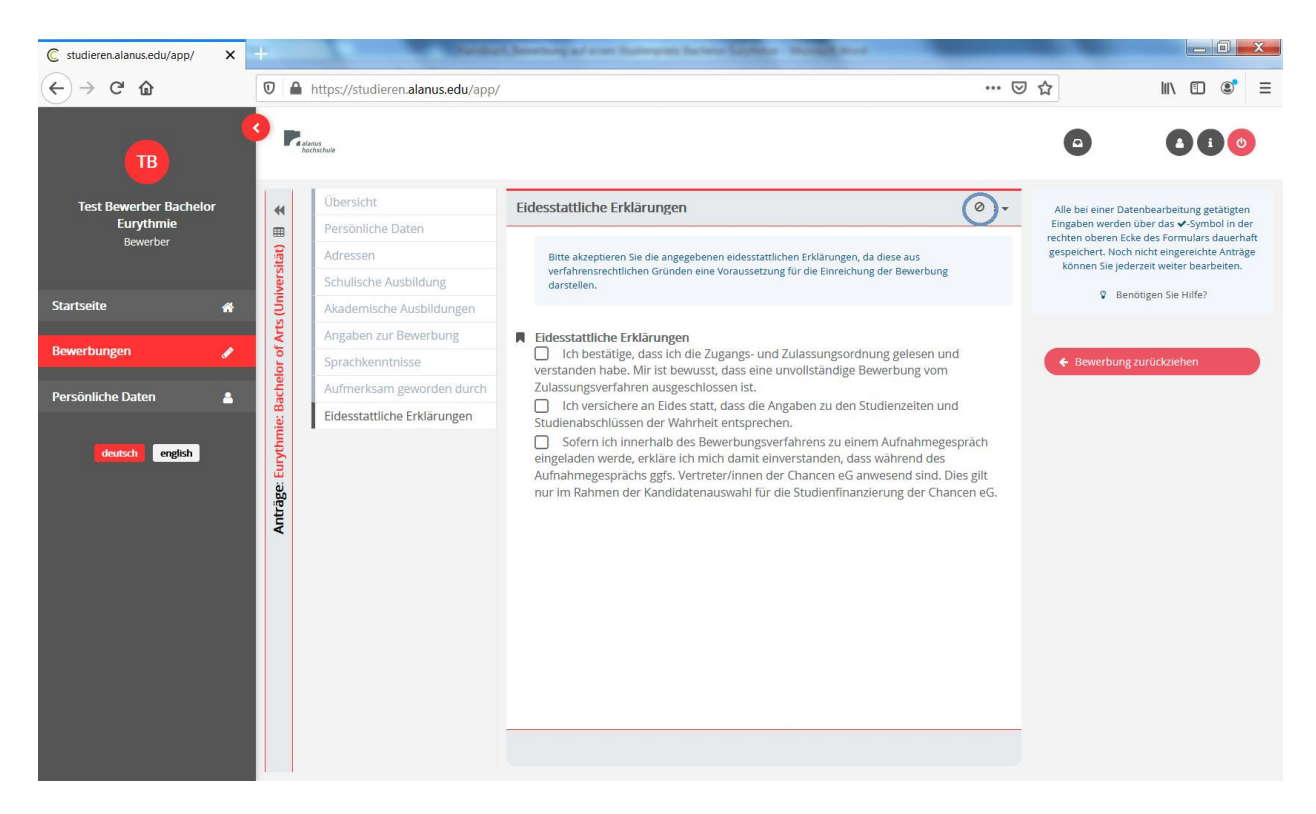

## 14. Klicken Sie auf ,Bewerbung einreichen'!

Die Studierendenverwaltung und das Fachgebiet Eurythmie prüfen im nächsten Schritt Ihre Bewerbung und laden Sie im Anschluss zu einem Bewerbungsgespräch ein.

Bitte senden Sie eine kurze Mail an <u>eurythmie@alanus.edu</u>, um uns mitzuteilen, dass Sie eine Bewerbung abgeschickt haben. So erhalten Sie so schnell wie möglich eine Rückmeldung von uns.

Wir freuen uns, Sie persönlich beim Aufnahmetermin kennenzulernen!

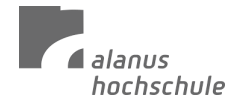